## **Online Courses Evaluation Survey Guideline**

1. Go to NTNU English Version webpage (<u>http://en.ntnu.edu.tw/</u>) , go to " NTNU Portal"

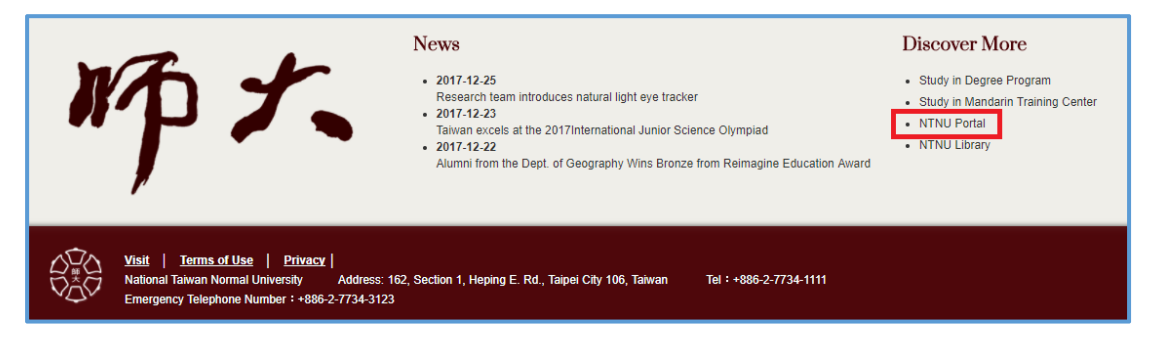

2. Log in with your student ID and password.

| *     | 國立臺灣師範大學<br>National Taiwan Normal University | National Taiwan No | rmal University |                                                                                                    |                  |  |  |
|-------|-----------------------------------------------|--------------------|-----------------|----------------------------------------------------------------------------------------------------|------------------|--|--|
| About | News                                          | Admissions         | Academics       | Administration                                                                                                    | Campus Life      |  |  |
| Port  | Portal Login                                  |                    |                 |                                                                                                    |                  |  |  |
| Home  | Portal login                                  |                    |                 |                                                                                                    |                  |  |  |
|       |                                               |                    | Nati            | nal Taiwan Normal University (thentication S<br>r ID<br>sword<br>Activate Your Activate Your Ac | ersity<br>ervice |  |  |

3. Click on "Academic System for Students "

| (1) 公告                               | 🎨 應用系統                                                                                                    | 🕲 公版檔案分享  |
|--------------------------------------|----------------------------------------------------------------------------------------------------|-----------|
| 尚無任何公告                               | ▼ 圖教務相關系統                                                                                                    |           |
| ──────────────────────────────────── | <ul> <li>         ・加量業 安田 生 純</li> <li>         ・加 基本 安田 生 約</li> <li>         ・加 予加 生 和</li> <li>         ・加 予加 単本 の</li> <li>         ・加 予加 単本 の</li> <li>         ・加 予加 単本 の</li> <li>         ・加 予加 単本 の</li> <li>         ・加 予加 単本 の</li> <li>         ・加 予加 単本 の</li> <li>         ・加 予加 単本 の</li> <li>         ・加 予加 単本 の</li> <li>         ・加 予加 単本 の</li> <li>         ・加 予加 単本 の</li> <li>         ・加 予加 単本 の</li> <li>         ・加 予加 単本 の</li> <li>         ・加 単本 の</li> <li>         ・・・・・・・・・・・・・・・・・・・・・・・・・・・・・</li></ul> | 更多分享檔案    |
| ▶ 太過朝(共0則)<br>尚無資料<br>▶ 已過期(共0則)     | ▶      ●      ●      ●      ●      ●      ●      ●      ●      ●      ●      ●      ●      ●      ●      ●      ●      ●      ●      ●      ●      ●      ●      ●      ●      ●      ●      ●      ●      ●      ●      ●      ●      ●      ●      ●      ●      ●      ●      ●      ●      ●      ●      ●      ●      ●      ●      ●      ●      ●      ●      ●      ●      ●      ●      ●      ●      ●      ●      ●      ●      ●      ●      ●      ●      ●      ●      ●      ●      ●      ●      ●      ●      ●      ●      ●      ●      ●      ●      ●      ●      ●      ●      ●      ●      ●      ●      ●      ●      ●      ●      ●      ●      ●      ●      ●      ●      ●      ●      ●      ●      ●      ●      ●      ●      ●      ●      ●      ●      ●      ●      ●      ●      ●      ●      ●      ●      ●      ●      ●      ●      ●      ●      ●      ●      ●      ●      ●                                                                                                    | 尚無分享資料可下載 |
| ◎無資料                                 | ●研設室相関系術 ●研設室相関系術 ●研設工業施業・                                                                                                    |           |
| ,今日行程(共0則)<br>無安排行程。                 | - □ 空型海域のの<br>- □ 空型海域の記言論系統<br>- □ 大學主基本素養與核心能力測驗                                                                                                    |           |
| 未來一週行程(共0則)     無交排行程。               | ● (1) 學生直結當學年期學祥費鄉/信費單型程逾該<br>● (1) 學学費用書具約/信<br>● (2) 中学者) ● 第1日/年月年代                                                                                                    |           |
| ↓新唱                                  | <ul> <li>□&lt;</li> <li>□</li> <li>■</li> <li>■</li> <li>■</li> <li>(1)</li> <li>■</li> <li>(1)</li> <li>□</li> <li>(1)</li> <li>□</li> <li>(1)</li> <li>□</li> <li>(1)</li> <li>□</li> <li>(1)</li> <li>□</li> <li>(1)</li> <li>□</li> <li>(1)</li> <li>□</li> <li>(1)</li> <li>□</li> <li>(1)</li> <li>□</li> <li>(1)</li> <li>□</li> <li>(1)</li> <li>□</li> <li>(1)</li> <li>□</li> <li>(1)</li> <li>(1)<td></td></li></ul>                                                                                             |           |
|                                      |                                                                                                    | ▶ 卡務貢訊 🛛  |
|                                      | • · ·  ·  ·  ·  ·  ·  ·  ·  ·  ·  ·  ·  ·  ·  ·  ·  ·  ·  ·  ·  ·  ·  ·  ·  ·  ·  ·  ·  ·  ·  ·  ·  ·  ·  ·  ·  ·  ·  ·  ·  ·  ·  ·  ·  ·  ·  ·  ·  ·  ·  ·  ·  ·  ·  ·  ·  ·  ·  ·  ·  ·  ·  ·  ·  ·  ·  ·  ·  ·  ·  ·  ·  ·  ·  ·  ·  ·  ·  ·  ·  ·  ·  ·  ·  ·  ·  ·  ·  ·  ·  ·  ·  ·  ·  ·  ·  ·  ·  ·  ·  ·  ·  ·  ·  ·  ·  ·  ·  ·  ·  ·  ·  ·  ·  ·  ·  ·  ·  ·  ·  ·  ·  ·  ·  ·  ·  ·  ·  ·  ·  ·  ·  ·  ·  ·  ·  ·  ·  ·  ·  ·  ·  ·  ·  ·  ·  ·  ·  ·  ·  ·  ·  ·  ·  ·  ·  ·  ·  ·  ·  ·  ·  ·  ·  ·  ·  ·  ·  ·  ·  ·  ·  ·  ·  ·  ·  ·  ·  ·  ·  ·  ·  ·  ·  ·  ·  ·  ·  ·  ·  ·  ·  ·  ·  ·  ·  ·  ·  ·  ·  ·  ·  ·  · <td></td>                                                                                                    |           |
|                                      | 設定個人捷徑                                                                                                    |           |

4. Click on "Complete Evaluation (Final)" to start the questionnaire.

| Menu 🔍                                            | Student Basic Information Complete Evaluation(Final)                                                                                                    |
|---------------------------------------------------|----------------------------------------------------------------------------------------------------|
| E logout                                          | · · · · · · · · · · · · · · · · · · ·                                                                                                    |
| 🗏 🔄 Student Information                           |                                                                                                    |
| Contact Information                               | Language / / Course List / / Questionnaire                                                                                                    |
| ST MST                                            |                                                                                                    |
| E Certificate of Enrollment                       | (四字)2) [and a set of the set of the set of |
| 🗆 🔄 Course                                        | iii 言性样(choice or language)                                                                                                    |
| Class Information                                 |                                                                                                    |
| Schedule of Courses                               | 繁體中文 Chinese                                                                                                    |
| Contraction of the Hours                          | 106學年度第1學期(期末 - Final課程意見調查開放時間為 2017-12-25 00:00 至 2018-01-22 00:00)                                                                                                    |
| Search by Subject                                 |                                                                                                    |
| Search by Semester                                | 英文 English                                                                                                    |
| Course Enrollment                                 |                                                                                                    |
| Ry Class Schedule                                 | The course evaluation system for 1061(Final) will open from 2017-12-25 00:00 to 2018-01-22 00:00)                                                                                                    |
| Course Evaluation                                 |                                                                                                    |
| Illustration                                      |                                                                                                    |
| ⊇: Complete Evaluation(Mic                        |                                                                                                    |
| ≧] Complete Evaluation(Fin<br>a C                 |                                                                                                    |
| Grades and Ranking                                |                                                                                                    |
| Current Student Grades     Werein to Chadeste/Mid |                                                                                                    |
| Clace Skip Query                                  |                                                                                                    |
| Ches Skip Query                                   |                                                                                                    |
| El class skip Query                               |                                                                                                    |
|                                                   |                                                                                                    |
|                                                   |                                                                                                    |
| 1                                                 |                                                                                                    |

#### 5. Select one course and give your feedback

| 國立臺灣師範大學 教務資訊系统(學生)                                         |        |                                                             |          |  |  |  |
|-------------------------------------------------------------|--------|-------------------------------------------------------------|----------|--|--|--|
| 功能區                                                         | 伊生基4   | 大資料 网本課程意見還會登録 💿                                            |          |  |  |  |
| - 23 登出                                                     |        | 國立臺灣領氣大學 mentane                                            |          |  |  |  |
| ····································                        | Langua | age / / Course List / / Questionnaire                       |          |  |  |  |
| - 王 在學證明<br>- 王 在學證明<br>- 王 批別、地點時間資訊                       |        | The course evaluation system for 1081(Final) will open from |          |  |  |  |
| <ul> <li>開建室物</li> <li>予所必選修資料室物</li> <li>研生活物は期</li> </ul> |        | 2 Course Name                                               | Teachers |  |  |  |
| <ul> <li>中英文科目名質宣詢</li> <li>中英文科目名質宣詢</li> </ul>            | 1      | Course Name                                                 |          |  |  |  |
| □ □ □ □ □ □ □ □ □ □ □ □ □ □ □ □ □ □ □                       | 2      | 2                                                           |          |  |  |  |
| - 記 我的邀請 - 記 校際邀請申請表                                        | 3      | 3                                                           |          |  |  |  |
| 教育選ば業操作手冊                                                   | 4      |                                                             |          |  |  |  |
| □ 課程意見調整相關 □ 課程意見明                                          | 5      | 6                                                           |          |  |  |  |
| 期中課程意見調査登録                                                  | 6      | 6                                                           |          |  |  |  |
| 3 ☆ 成績相関                                                    | 7      |                                                             |          |  |  |  |
| 三 通識課程領域規更<br>至 成绩宣询                                        | 8      | 8                                                           | 1.000    |  |  |  |
| 百 在校生成語錄名 *<br>功能說明區                                        | 9      |                                                             |          |  |  |  |

### 6. Fill in the Questionnaire

There are two part in the questionnaire. The first one are questions about Selfevaluation, the other one are questions about Course evaluation. Each question is followed by five level Likert items, please select your best answer in each question. In the part of course evaluation, the system will give you another advanced question according to your answer in each question.

#### 6-1. Self-evaluation

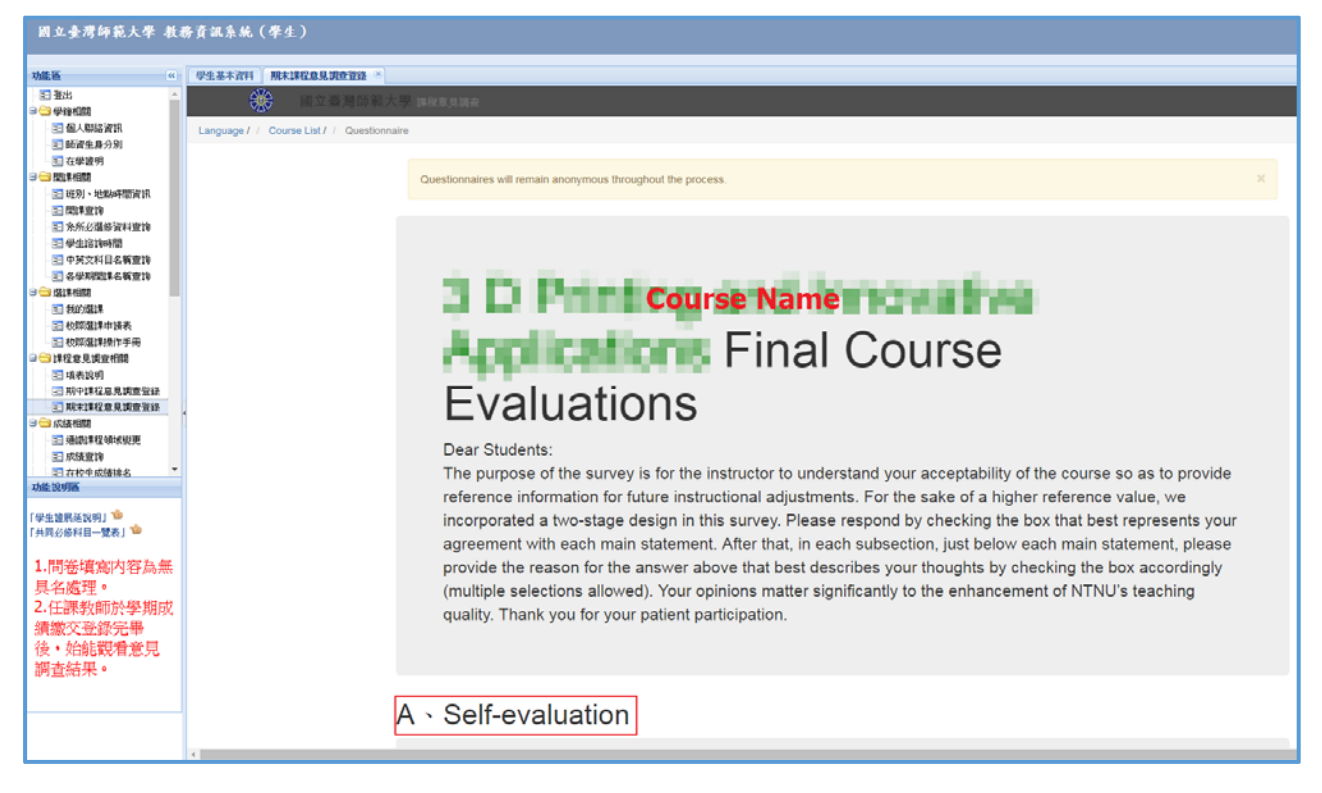

#### 6-2. Course evaluation

| 國立臺灣師範大學 数据资訊系统(學生)                                   |                                                                               |  |  |  |  |
|-------------------------------------------------------|-------------------------------------------------------------------------------|--|--|--|--|
| 功能匮    《                                              | 92.8.47(H ####0.9.9,00200 *                                                   |  |  |  |  |
| - 王 茶出 ^ · · · · · · · · · · · · · · · · · ·          | ※ 國立臺灣師範大學 WEE#見調査                                                            |  |  |  |  |
| 图 個人製結資訊                                              | Language / / Course List / / Questionnaire                                    |  |  |  |  |
| 三 師賀生身分別 三 在学證明                                       |                                                                               |  |  |  |  |
| □ □ □ □ □ □ □ □ □ □ □ □ □ □ □ □ □ □ □                 | B  Course Evaluation                                                          |  |  |  |  |
| 三間課室的                                                 |                                                                               |  |  |  |  |
| □ 水/m2/編章貫和重調                                         |                                                                               |  |  |  |  |
| 日本 中英文科目名 新宣詢 日本 新宣詢 日本 新宣詢                           | 1  The course outline is appropriate.                                         |  |  |  |  |
|                                                       | ◎ Strongly Agree ◎ Agree ◎ Neutral ◎ Disagree ◎ Strongly Disagree             |  |  |  |  |
| ○ 初期通貨申請表                                             |                                                                               |  |  |  |  |
| □ 税際邀請條件手用 □ 請程意見調查相關                                 |                                                                               |  |  |  |  |
| · · · · · · · · · · · · · · · · · · ·                 |                                                                               |  |  |  |  |
| 1 期末課程意見調查查錄                                          | 2 . The instructor's teaching was engaging.                                   |  |  |  |  |
| → □ 床路相關<br>- ■ 通磁課程領域變更                              | ○ Strongly Agree ○ Agree ○ Neutral ○ Disagree ○ Strongly Disagree             |  |  |  |  |
| <ul> <li>三 成績宣詢</li> <li>三 在校生成績後名</li> </ul>         |                                                                               |  |  |  |  |
| 功能说明医                                                 |                                                                               |  |  |  |  |
| 「學生讀異差說明」 <sup>1</sup><br>「共同以條料日一學表」 <sup>1</sup> 10 |                                                                               |  |  |  |  |
|                                                       |                                                                               |  |  |  |  |
| <ol> <li>1.間卷填為内容為無</li> <li>目名處理。</li> </ol>         | 3 - The instructor was devoted to teaching.                                   |  |  |  |  |
| 2.任課教師於學期成                                            | <ul> <li>Strongly Agree Agree Neutral Disagree Strongly Disagree</li> </ul>   |  |  |  |  |
| 績繳交登錄完畢                                               |                                                                               |  |  |  |  |
| 1次,知能就有意見<br>調香結果。                                    |                                                                               |  |  |  |  |
|                                                       |                                                                               |  |  |  |  |
|                                                       | 4 - There was a positive interaction between the instructor and the students. |  |  |  |  |
|                                                       | ○ Strongly Agree ○ Agree ○ Neutral ○ Disagree ○ Strongly Disagree             |  |  |  |  |

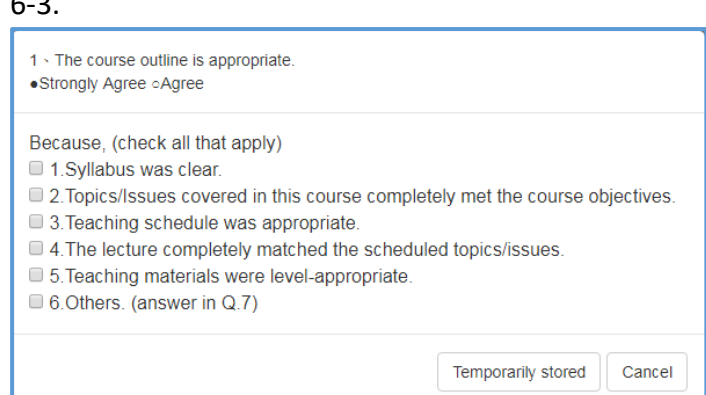

# 7. Click on "Submit " to complete the questionnaire.

| <ul> <li>王 登出</li> <li>□ 登場寺(新</li> <li>□ (人物学家所)</li> <li>三 市場を進歩分析</li> <li>三 市場を進歩分析</li> <li>三 市場を指す</li> <li>三 市場・北京市 医原情報</li> <li>三 正式・北京市 医原情報</li> <li>三 正式・北京市 医原情報</li> <li>三 正式・北京市 医原体</li> <li>三 二 二、二、二、二、二、二、二、二、二、二、二、二、二、二、二、二、二、二、</li></ul> | 6 - Overall, I am fairly satisfied with the course.<br>❀ Strongly Agree ☉ Agree ☉ Neutral ☉ Disagree ☉ Strongly Disagree                                          |
|----------------------------------------------------------------------------------------------------|----------------------------------------------------------------------------------------------------|
| 出现 热 打龙 谢察其非道的                                                                                                    |                                                                                                    |
| <ul> <li>記 早生活動時間</li> <li>三 中純文和目名精査術</li> <li>三 各集和別年名精査術</li> <li>三 後集相関</li> <li>三 効約期構</li> <li>三 数約期構</li> <li>三 数約期構</li> </ul>                                                                                                    | 7 · Any encouragement and suggestions (Including teaching contents, teaching methods, teaching attitude, student-instruct interactions, evaluation methods, etc.) |
|                                                                                                    | test                                                                                                    |
| <ul> <li>□ ☆ 須招請</li> <li>■ 通敏課程模域提更</li> <li>■ 改須室的</li> </ul>                                                                                                    |                                                                                                    |

| 國立臺灣師範大學 教持                           | 防資訊系統    | も(學生)                                                                                                    |          |          |
|---------------------------------------|----------|----------------------------------------------------------------------------------------------------|----------|----------|
| 动曲器 (4)                               | 母生基本食材   | \$ 第大振程度说质在登峰 *                                                                                                    |          |          |
| - 23 米出<br>                           | *        | - 孤立臺灣語與大學 由ELLENE                                                                                                    |          |          |
| 111 但人和特别的。<br>111 和如金生用分别            | Language | / / Course List / / Questionnaire                                                                                                    |          |          |
| ■ 在學證明<br>■ ○ 其供相関<br>■ 証明 · 地點時間資明   | The      | course evaluation system for 106 ((Final) will open from                                                                                                    |          |          |
| 2 其供主的<br>2 本所必須修算科主的<br>2 本のののです。    |          | Course Name                                                                                                    | Teachers | Status   |
| · · · · · · · · · · · · · · · · · · · | 1        | Appendixed by the Solid Control of the Solid Control of the Solid Contro |          | complete |
| □ □ 選供相関<br>王 我的選供                    | 3        | No. of Concession, Name of Concession, Name of |          |          |
| - 国 牧诞選編申請表<br>- 国 牧诞選編後作手冊           | 4        | and a strength of the state of the state of  |          |          |
| □ □ 課程管見講査相関<br>□ □ 課表説明              | 5        | The lease state.                                                                                                    |          |          |
| 王 如中課程意見調査登録 王 如木課程意見調査登録             | 6        | Construction of the second second sec |          |          |
| □ 炊燒相間 □ 邊緣課程模成質更 □ 法法律任何成算更          | 8        | An and the second second                                                                                                    | 100      |          |
| ・国家構業的・                               | 9        | They and onlying Republication)                                                                                                    | 1000 C   |          |

6-3.